# POUNCE: FACULTY/STAFF INSTRUCTIONS FOR VIEWING STUDENT TRANSCRIPT

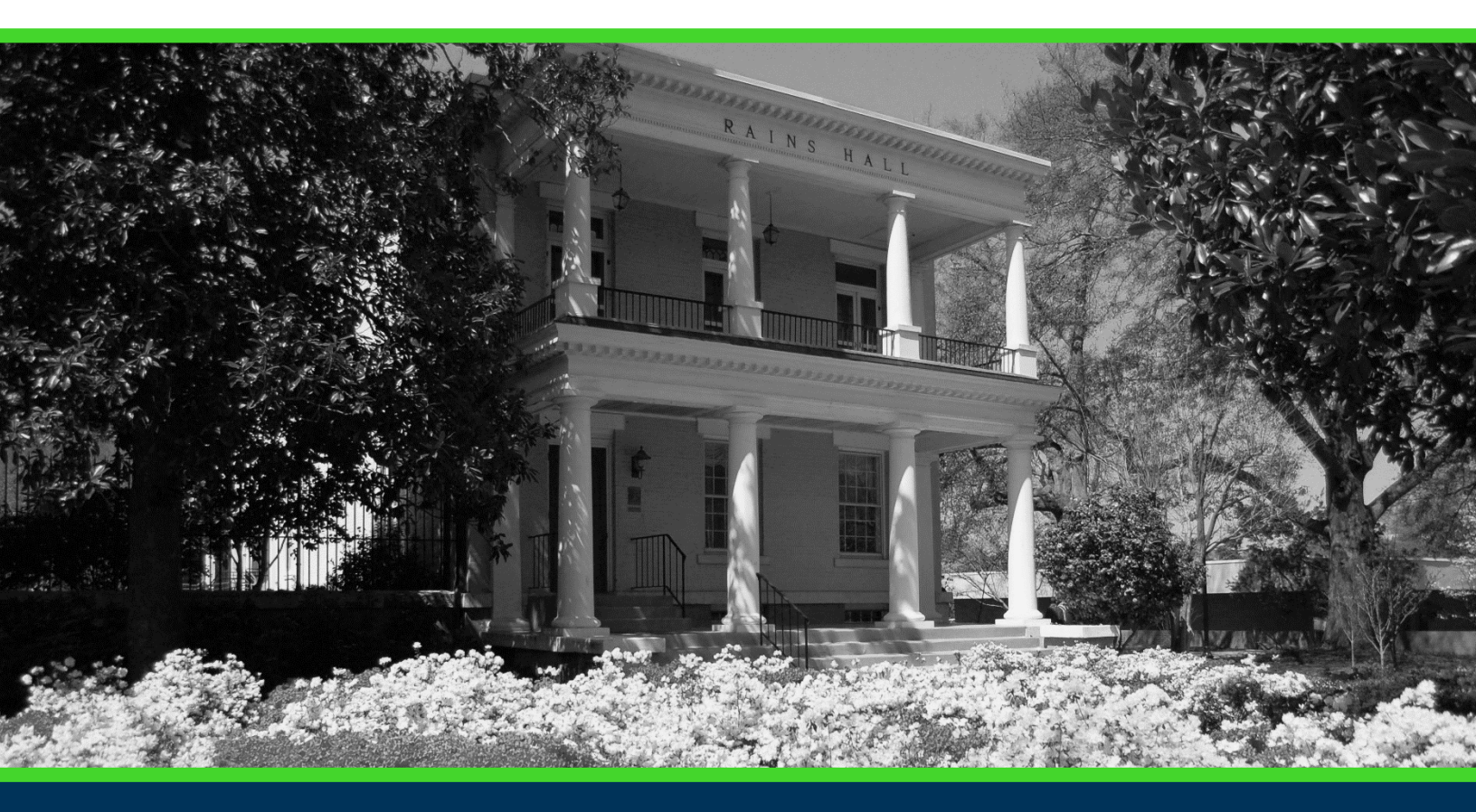

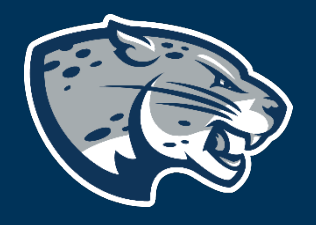

### OFFICE OF THE REGISTRAR USER INSTRUCTIONS

## POUNCE: FACULTY/STAFF INSTRUCTIONS FOR VIEWING STUDENT TRANSCRIPT

#### **TABLE OF CONTENTS**

| PROCESS      | 2 |
|--------------|---|
| INSTRUCTIONS | 2 |
| CONTACT      | 3 |

#### POUNCE: FACULTY/STAFF INSTRUCTIONS FOR VIEWING STUDENT TRANSCRIPT

#### **PROCESS**

These instructions will help you navigate through POUNCE to view a student's transcript.

#### **INSTRUCTIONS**

- 1. Login to https://pounce.augusta.edu.
- 2. Select "Faculty and Advisors" from main menu.

Faculty & Advisors

Brades and Registration Overrides Vew Class Lists and Student Information

Parking Registration & Permit Payment Choose a permit and pay for your permit here each semester. Attendance Verification

Verify student attendance in your assigned courses.

3. Select "Student Information Menu". Faculty Services

Student Information Menu

- CRN Selection Faculty Detail Schedule Week at a Glance Detail Class List Summary Class List Final Grades Advisor Menu
- 4. Select "Academic Transcript". Student Information
  - Term Selection ID Selection Student Information Student Address and Phones Student E-mail Address Student Schedule Academic Transcript

Active Registrations Registration History Advisee Listing

5. Select the level and then display transcript. This will provide an unofficial academic transcript.

### POUNCE: FACULTY/STAFF INSTRUCTIONS FOR VIEWING STUDENT TRANSCRIPT

Select the transcript level and transcript type.

| Transcript Level: | All Levels | $\checkmark$ |
|-------------------|------------|--------------|
| Transcript Type:  | Official 🗸 |              |

| Display | Transcript |
|---------|------------|
|---------|------------|

6. If the document needs to be printed, right click and choose print.

| Back                 | Alt+Left Arrow  |
|----------------------|-----------------|
| Forward              | Alt+Right Arrow |
| Reload               | Ctrl+R          |
| Save as              | Ctrl - C        |
| Print                | Ctrl+P          |
| Cast                 |                 |
| Translate to English |                 |
| View page source     | Ctrl+U          |
| Inspect              | Ctrl+Shift+I    |

#### CONTACT

If you have any additional questions, please contact our office at <u>registrar@augusta.edu</u>.